# Snowflakeとの接続

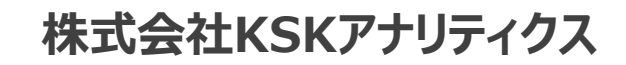

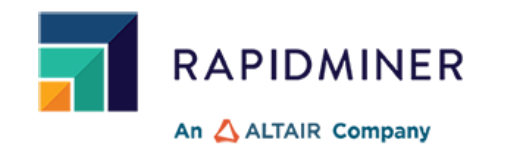

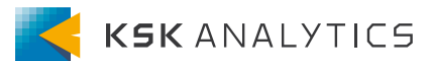

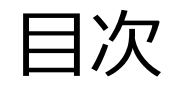

目次

| はじめに                 | <u>3</u>  |
|----------------------|-----------|
| RapidMinerとの接続       | <u>4</u>  |
| Snowflakeの操作         | <u>18</u> |
| AI HubからSnowflakeの操作 | <u>25</u> |
| おわりに                 | <u>30</u> |

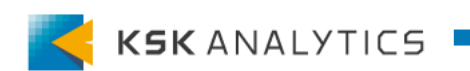

# はじめに

この資料では、SnowflakeとRapidMinerとの接続について説明します。 ゴール: RapidMiner Studio、AI HubからSnowflakeへの読み込み、書き込み、更新

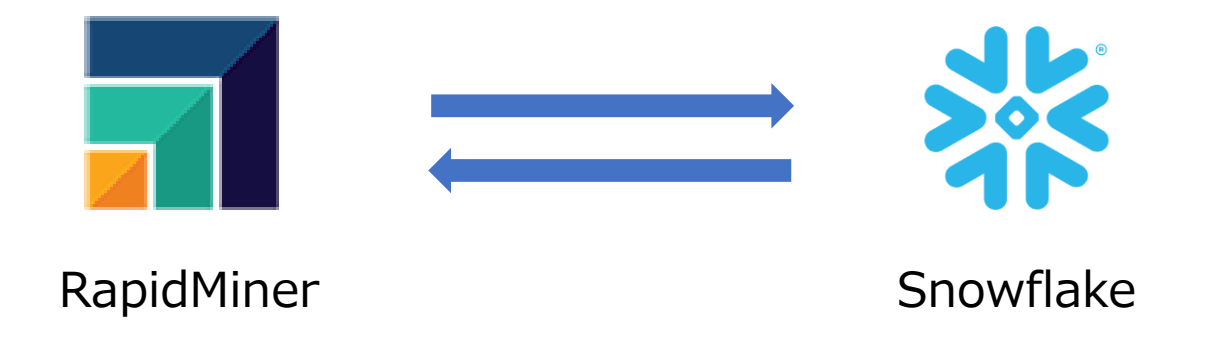

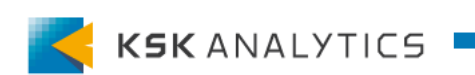

バージョンの違い

使用するRapidMinerのバージョンによって、少し手順が異なります。 (Snowflakeのドライバがプリインストールされているか、いないかの違いです。)

- Ver10 以降の場合
- Ver9.x 以前の場合

順に説明します。

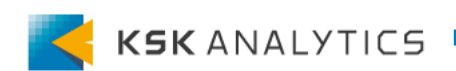

# Ver10 以降の場合

Ver10以降は、SnowflakeのJDBCドライバがStudioにバンドルされています。 そのため、特に操作することなくSnowflakeとの接続を作成することができます。

例) C:¥Program Files¥RapidMiner¥RapidMiner Studio¥lib¥jdbc

| $\leftarrow$ $\rightarrow$ $\checkmark$ $\uparrow$ $\blacksquare$ $\rightarrow$ PC $\Rightarrow$ OS (C:) $\Rightarrow$ Program Files $\Rightarrow$ RapidMiner $\Rightarrow$ RapidMine | C:) > Program Files > RapidMiner > RapidMiner Studio > lib > jdbc > |          |           |  |  |  |
|----------------------------------------------------------------------------------------------------|---------------------------------------------------------------------|----------|-----------|--|--|--|
| 名前 111111111111111111111111111111111111                                                                                                    | 更新日時                                                                | 種類       | サイズ       |  |  |  |
| checker-qual-3.5.0.jar                                                                                                    | 2022/11/03 20:20                                                    | JAR ファイル | 210 KB    |  |  |  |
| commons-lang3-3.10.jar                                                                                                    | 2022/11/03 20:20                                                    | JAR ファイル | 512 KB    |  |  |  |
| commons-logging-1.2.jar                                                                                                    | 2022/11/03 20:20                                                    | JAR ファイル | 61 KB     |  |  |  |
| hsqldb-2.5.0.jar                                                                                                    | 2022/11/03 20:20                                                    | JAR ファイル | 1,534 KB  |  |  |  |
| jackcess-4.0.2.jar                                                                                                    | 2022/11/03 20:20                                                    | JAR ファイル | 1,284 KB  |  |  |  |
| jackcess-encrypt-4.0.1.jar                                                                                                    | 2022/11/03 20:20                                                    | JAR ファイル | 82 KB     |  |  |  |
| mariadb-java-client-3.0.7.jar                                                                                                    | 2022/11/03 20:20                                                    | JAR ファイル | 575 KB    |  |  |  |
| mssql-jdbc-11.2.1.jre11.jar                                                                                                    | 2022/11/03 20:20                                                    | JAR ファイル | 1,406 KB  |  |  |  |
| ojdbc10-19.16.0.0.jar                                                                                                    | 2022/11/03 20:20                                                    | JAR ファイル | 4,402 KB  |  |  |  |
| postgresql-42.5.0.jar                                                                                                    | 2022/11/03 20:20                                                    | JAR ファイル | 1,022 KB  |  |  |  |
| rapidminer-studio-jdbc-10.0.0.jar                                                                                                    | 2022/11/03 20:20                                                    | JAR ファイル | 4 KB      |  |  |  |
| snowflake-jdbc-3.13.23.jar                                                                                                    | 2022/11/03 20:20                                                    | JAR ファイル | 31,724 KB |  |  |  |
| ucanaccess-5.0.1.jar                                                                                                    | 2022/11/03 20:20                                                    | JAR ファイル | 380 KB    |  |  |  |

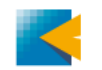

### Ver10 以降の場合

### リポジトリ > Connection を右クリック > Create Connection を選択します。

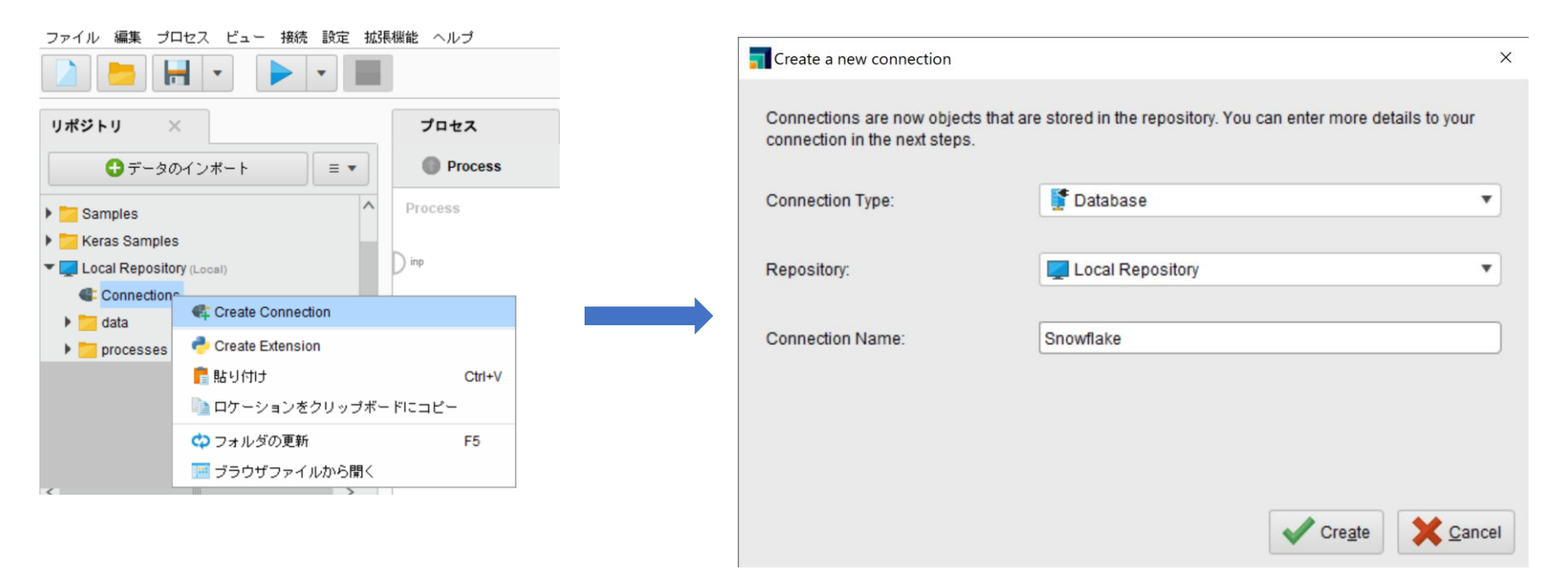

- Connection Type: Database
- Repository: 保存するリポジトリの場所
- Connection Name: 任意の名前
- 入力できれば、**Create**をクリックします。

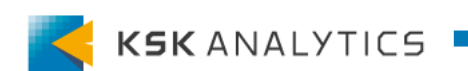

### Ver10 以降の場合

- Database system : Snowflake •
- User / password の入力 ullet
- 手動でURLの作成 (次ページで補足)

| URL             | ouse=TEST                                                  |                                               | œ |
|-----------------|------------------------------------------------------------|-----------------------------------------------|---|
|                 | idheanauflaka://                                           | /?db=SNOWFLAKE_SAMPLE_DATA&wareh              | - |
| Configure UF    | RL manually                                                |                                               |   |
| URL             | jdbc:snowflake://go53603.ap-northeast-1.aws.snowflakecompt | uting.com/?user=Eri:443/SNOWFLAKE_SAMPLE_DATA |   |
| Database        | SNOWFLAKE_SAMPLE_DATA                                      |                                               | Ð |
| Port            | 443                                                        |                                               | Ð |
| Host            |                                                            |                                               | Ð |
| O Configure UF  | RL automatically                                           |                                               |   |
| Password        |                                                            |                                               | Ð |
| User            |                                                            |                                               | Ð |
| Database system | n Snowflake                                                | ¥                                             | Ð |

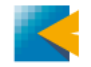

### Ver10 以降の場合

#### 補足① URLを自動生成できない場合は、手動で作成する

URLを"Configure URL automatically"で設定してもうまく接続できない場合は、 "Configure URL manually"で手動で設定します。

| fo Sotup Ad         | unneed Driver Sources                       |                                                            |
|---------------------|---------------------------------------------|------------------------------------------------------------|
| setup Au            | Valiced Driver Sources                      |                                                            |
| Database system     | Snowflake                                   | •                                                          |
| User                |                                             | 0                                                          |
| Password            |                                             | ٥                                                          |
| O Configure UR      | L automatically                             |                                                            |
| Host                |                                             | Ø                                                          |
| Port                | 443                                         | Ø                                                          |
| Database            | SNOWFLAKE_SAMPLE_DATA                       | ٢                                                          |
| URL                 | idbc:snowflake://go53603.ap-northeast-1.aws | snowflakecomputing.com/?user=Eri:443/SNOWFLAKE_SAMPLE_DATA |
| Configure UR        | L manually                                  |                                                            |
| URL                 | jdbc:snowflake://<br>ouse=TEST              | v?db=SNOWFLAKE_SAMPLE_DATA&wareh                           |
| ♂ Set injected para | An injected parameter is a parameter        | er whose value is provided by an external source.          |
|                     |                                             |                                                            |
| Taat connectio      | Test sussessful                             |                                                            |

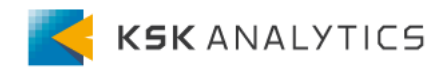

# Ver10 以降の場合

#### 補足② 入力するURLについて URLは以下のように設定します。

jdbc:snowflake://<account\_identifier>.snowflakecomputing.com/?<connection\_params>

自身のアカウント識別子(account\_identifier)は、以下を参照して調べます。 https://docs.snowflake.com/ja/user-guide/admin-account-identifier.html

パラメータは、ドキュメントを参考に任意のものを加えます。

- <パラメーター>=<値>の形式
- 各パラメータは&で区切る

https://docs.snowflake.com/ja/user-guide/jdbc-parameters.html

例)

jdbc:snowflake://<account\_identifier>.snowflakecomputing.com/?db=SNOWFLAKE\_SAMPLE \_DATA&warehouse=TEST

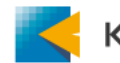

# Ver9.x 以前の場合

Ver9.x 以前のStudioには、SnowflakeのJDBCドライバがバンドルされていません。 Snowflakeのサイトから、自身でドライバをダウンロードする必要があります。

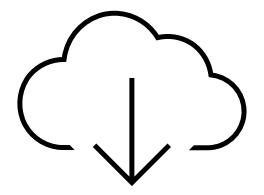

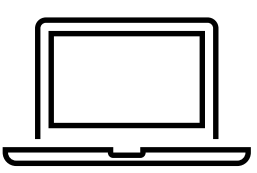

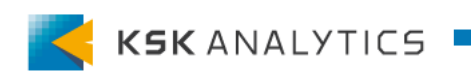

# Ver9.x 以前の場合

以下のサイトに行き、Maven Central Repositoryにアクセスします。 <u>https://docs.snowflake.com/ja/user-guide/jdbc-</u> <u>download.html#downloading-the-driver</u>

バージョンを選択し、ドライバをダウンロードします。

net/snowflake/snowflake-jdbc/3.13.23

ここでは、ver10でバンドルさ れているものと同じ、 snowflake-jdbc-3.13.23.jar を選択します

| /                                                |                  |          |
|--------------------------------------------------|------------------|----------|
| snowflake-jdbc-3.13.23-javadoc.jar               | 2022-09-30 21:41 | 1507877  |
| <u>snowflake-jdbc-3.13.23-javadoc.jar.asc</u>    | 2022-09-30 21:41 | 836      |
| snowflake-idbc-3.13.23-javadoc.jar.asc.md5       | 2022-09-30 21:41 | 32       |
| snowflake-idbc-3, 13, 23-iavadoc, iar, asc, sha1 | 2022-09-30 21:41 | 40       |
| snowflake-idbc-3, 13, 23-javadoc, jar.md5        | 2022-09-30 21:41 | 32       |
| snowflake-idbc-3 13 23-javadoc jar shal          | 2022-09-30 21:41 | 40       |
| snowflake-idbc-3 13 23-sources jar               | 2022-09-30 21:41 | 473639   |
| spowflake-idbc-3 13 23-sources jar asc           | 2022-09-30 21:41 | 836      |
| snowflake_idbc-3 13 23-sources jar asc md5       | 2022-00-30 21:41 | 32       |
| showflake_idbo_2 12 22-sources.jar.asc.md5       | 2022 03 30 21:41 | 40       |
| anowflake_jubc-3, 13, 23-sources, jar, asc, snar |                  | 40       |
| snowi lake jubc-3, 13, 23-sources, jar, ilius    |                  | 32       |
| snowi lake-jobc-3, 13, 23-sources, jar, snai     | 2022-09-30 21.41 | 40       |
| <u>snowriake-jdbc-3.13.23-tests.jar</u>          | 2022-09-30 21.41 | 696918   |
| snowtlake-jdbc-3.13.23-tests.jar.asc             | 2022-09-30 21 41 | 836      |
| <u>snowflake_jdbc-3.13.23-tests.jar.asc.md5</u>  | 2022-09-30 21:41 | 32       |
| <u>snowflake-jdbc-3.13.23-tests.jar.asc.shal</u> | 2022-09-30 21:41 | 40       |
| <u>snowflake-jdbc-3.13.23-tests.jar.md5</u>      | 2022-09-30 21:41 | 32       |
| <u>snowflake-idbc-3.13.23-tests.iar.sha1</u>     | 2022-09-30 21:41 | 40       |
| snowflake-jdbc-3.13.23.jar                       | 2022-09-30 21:41 | 32484614 |
| snowflake-jdbc-3.13.23.jar.asc                   | 2022-09-30 21:41 | 836      |
| snowflake-idbc-3, 13, 23, jar, asc. md5          | 2022-09-30 21:41 | 32       |
| snowflake-idbc-3, 13, 23, jar, asc, sha1         | 2022-09-30 21:41 | 40       |
| snowflake-idbc-3, 13, 23, jar, md5               | 2022-09-30 21:41 | 32       |
| snowflake-idbc-3 13 23 jar shal                  | 2022-09-30 21:41 | 40       |
| snowflake-idbc-3 13 23 pom                       | 2022-09-30 21:41 | 1673     |
| snowflake-idbc-3 13 23 pom asc                   | 2022-09-30 21 41 | 836      |
| snowflake-idbc-3 13 23 pom asc md5               | 2022-00-30 21:41 | 32       |
| snowflake-idbc-3 13 23 nom asc shall             | 2022-00-30 21:41 | 40       |
| enowflake_idbe_2 12 22 nom md5                   | 2022_09=30_21.41 | 40       |
| anowflake_jubu-3, 13, 23, poll, IIIU3            | 2022-09-30 21.41 | 32       |
| SHOWLLARE TUDGES, 15, 25, DOM, SHAL              | 2022-09-30 21.41 | 40       |

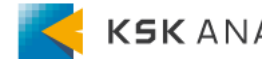

# Ver9.x 以前の場合

#### リポジトリ > Connection を右クリック > Create Connection を選択します。

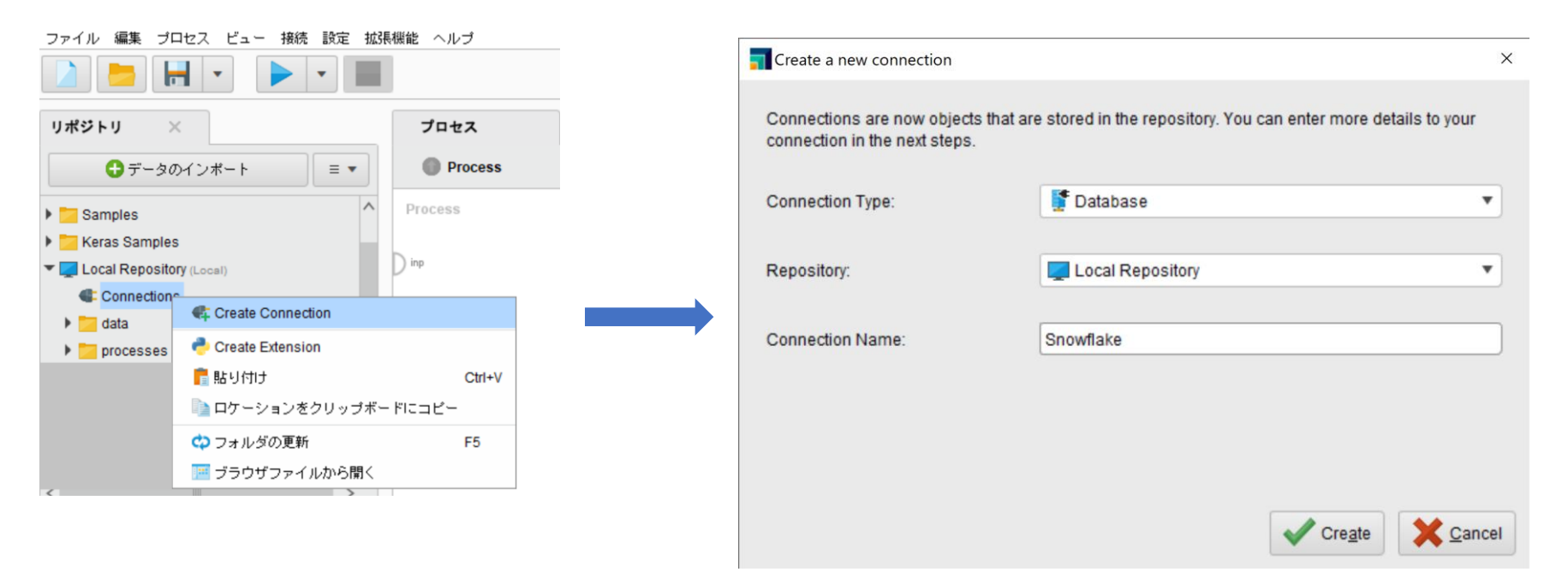

- Connection Type: Database
- Repository: 保存するリポジトリの場所
- Connection Name: 任意の名前
- 入力できれば、**Create**をクリックします。

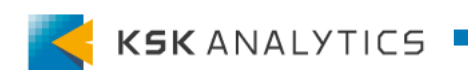

# Ver9.x 以前の場合

#### Driverタブに移動し、JDBC driver Jar fileの右のファイルボタンを選択します。 先ほどダウンロードしたJDBCドライバを選択します。

| Edit connection - Snowflake                                                                                   |   | <b>T</b> Import driver jar |                              |
|----------------------------------------------------------------------------------------------------|---|----------------------------|------------------------------|
| Info Setup Advanced Driver Sources                                                                            |   | Please select th           | e JDBC driver .jar file.     |
| JDBC driver class                                                                                             |   | 📙 snowflake                |                              |
| URL prefix jdbc:                                                                                              |   | Bookmarks                  | File Name                    |
| Schema separator /                                                                                            |   | ★ Last Directory           | 📊 snowflake-jdbc-3.13.23.jar |
| Import additional libraries                                                                                   | N | 🛨 Desktop                  |                              |
| Additional libraries/files that are required for the IDBC driver                                              |   | 🛧 Downloads                |                              |
|                                                                                                    |   | 🛧 Repositories             |                              |
|                                                                                                    |   | 🛨 csv                      |                              |
| P Set injected parameters An injected parameter is a parameter whose value is provided by an external source. | • |                            |                              |
|                                                                                                    |   |                            |                              |
| Test connection                                                                                               |   |                            |                              |

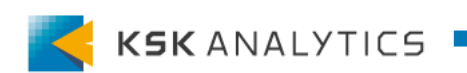

# Ver9.x 以前の場合

#### JDBCドライバを選択すると、自動でJDBC driver classが入力されます。

| Edit connection - Snowfl   | ake                                                                                 | ×   |
|----------------------------|-------------------------------------------------------------------------------------|-----|
| Info Setup Advan           | nced Driver Sources                                                                 |     |
| Import the jar file for    | your JDBC Connection                                                                |     |
| JDBC driver Jar file       | snowflake-jdbc-3.13.23.jar                                                          | Ð   |
| JDBC driver class          | net.snowflake.client.jdbc.SnowflakeDriver                                           | D   |
| URL prefix                 | jdbc:                                                                               | D   |
| Schema separator           |                                                                                     | D   |
| Import additional libr     | raries                                                                              |     |
| Additional libraries/files | that are required for the JDBC driver.                                              |     |
| Set injected parame        | An injected parameter is a parameter whose value is provided by an external source. |     |
| Test connection            | Save Save                                                                           | cel |

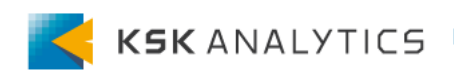

# Ver9.x 以前の場合

#### Setupタブに向かい、Snowflakeとの接続情報を入力します。

|        | Edit connection - Snow | flake_ver9_10                      |                                                    | ×              |                               |
|--------|------------------------|------------------------------------|----------------------------------------------------|----------------|-------------------------------|
|        | Info Setup Adva        | nced Driver Sources                |                                                    |                | Database systemは<br>カスタムになります |
|        | Database system        | Custom (configure in Driver tab)   | · · · · · · · · · · · · · · · · · · ·              | • •            |                               |
|        | User                   |                                    |                                                    | Ð              |                               |
|        | Password               |                                    |                                                    | Ð              |                               |
|        | O Configure URL        | automatically                      |                                                    |                |                               |
|        | Host                   | localhost                          |                                                    | ۵              |                               |
|        | Port                   | start typing                       |                                                    | ٢              |                               |
|        | Database               | start typing                       |                                                    | ٢              |                               |
|        | URL                    | jdbc:localhost:%{port}/%{database} |                                                    | _              |                               |
|        | Configure URL          | manually                           |                                                    |                |                               |
|        | URL                    | jdbc:snowflake:/<br>T              | /?db=IRIS&warehouse=TES                            | S D            |                               |
| 入力できれば | 8 Set injected param   | An injected parameter is a parame  | ter whose value is provided by an external source. | V              |                               |
| テストします |                        |                                    |                                                    |                |                               |
| ſ      | test connection        | ]                                  | Save Save                                          | <u>C</u> ancel |                               |

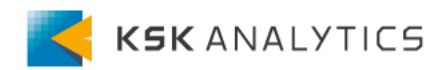

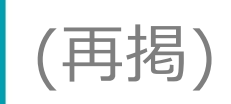

#### 補足① URLを自動生成できない場合は、手動で作成する

URLを"Configure URL automatically"で設定してもうまく接続できない場合は、 "Configure URL manually"で手動で設定します。

| fo Cotup     | Advanced Driver Sources                         |                                                              |
|--------------|-------------------------------------------------|--------------------------------------------------------------|
| io Setup     | Advanced Driver Sources                         |                                                              |
| Database sys | stem Snowflake                                  | •                                                            |
| User         |                                                 | Œ                                                            |
| Password     |                                                 | Œ                                                            |
| Configur     | e URL automatically                             |                                                              |
| Host         |                                                 | (D)                                                          |
| Port         | 443                                             | Ð                                                            |
| Databas      | SNOWFLAKE_SAMPLE_DATA                           | (I)                                                          |
| URL          | idbc:snowflake://go53603.ap-northeast-1.aw      | s.snowflakecomputing.com/?user=Eri:443/SNOWFLAKE_SAMPLE_DATA |
| Configur     | e URL manually                                  |                                                              |
| URL          | jdbc:snowflake://<br>ouse=TEST                  | v?db=SNOWFLAKE_SAMPLE_DATA&wareh                             |
|              |                                                 |                                                              |
| Set injected | parameters An injected parameter is a parameter | eter whose value is provided by an external source.          |
|              |                                                 |                                                              |
|              |                                                 |                                                              |

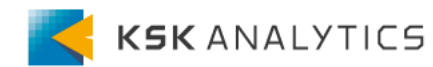

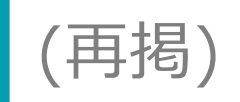

#### 補足② 入力するURLについて URLは以下のように設定します。

jdbc:snowflake://<account\_identifier>.snowflakecomputing.com/?<connection\_params>

自身のアカウント識別子(account\_identifier)は、以下を参照して調べます。 https://docs.snowflake.com/ja/user-guide/admin-account-identifier.html

パラメータは、ドキュメントを参考に任意のものを加えます。

- <パラメーター>=<値>の形式
- 各パラメータは&で区切る

https://docs.snowflake.com/ja/user-guide/jdbc-parameters.html

例)

jdbc:snowflake://<account\_identifier>.snowflakecomputing.com/?db=SNOWFLAKE\_SAMPLE \_DATA&warehouse=TEST

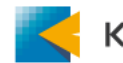

ペレータ

RapidMinerでは、以下のオペレータを使用してデータベースを操作します。

- 読み込み Read Database オペレータ
- 書き込み Write Database オペレータ
- 更新 Update Database オペレータ

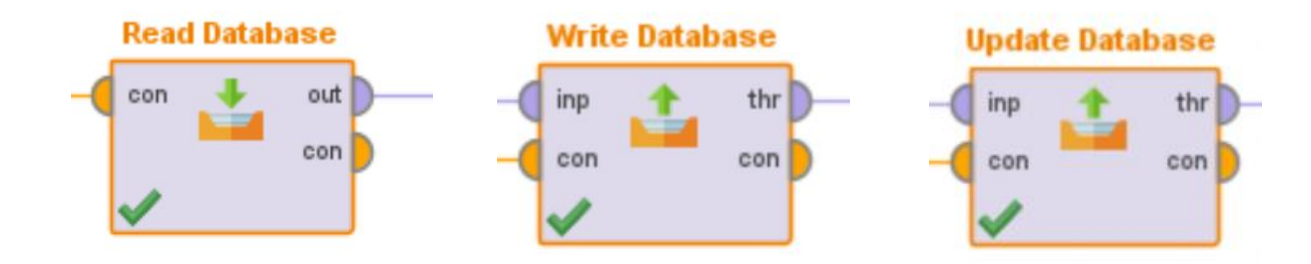

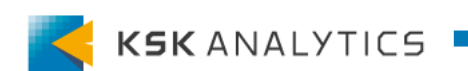

データベースの読み込み

#### データベースを読み込むには、Read Databaseオペレータを使用します。 先ほど作成した接続を繋ぎ、Read Databaseのパラメータを設定します。

|                                  | Parameters ×       |                 |     |
|----------------------------------|--------------------|-----------------|-----|
| 🔎 🔎 📑 🚦 🥥                        | 📩 Read Database    |                 |     |
|                                  | define query       | table name 🔹    | ١   |
| Retrieve Snowflake Read Database | use default schema |                 | (j) |
| con res (                        | schema name        | TEST_SCHEMA 🔹 🛃 | (j) |
|                                  | table name         | Iris 🔻 🛃        | ١   |
|                                  | prepare statement  |                 | 1   |
|                                  | data management    | auto 🔻          | ١   |

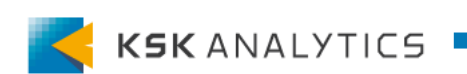

データベースの読み込み

#### プロセスの実行に成功すれば、結果画面に取得したデータが表示されます。

| Result History |         | ExampleSet (Re | ad Database) | ×     |       |        |                 |
|----------------|---------|----------------|--------------|-------|-------|--------|-----------------|
|                | Open in | Furbo Prep     | Auto Mode    | el    |       |        |                 |
| Data           | Row No. | a1             | a2           | a3    | a4    | id     | label           |
| Σ              | 1       | 510.000        | 3.500        | 1.400 | 0.200 | id_1   | Updated         |
|                | 2       | 4.900          | 3.100        | 1.500 | 0.100 | id_10  | Iris-setosa     |
| Statistics     | 3       | 5.700          | 2.800        | 4.100 | 1.300 | id_100 | Iris-versicolor |
|                | 4       | 6.300          | 3.300        | 6     | 2.500 | id_101 | Iris-virginica  |
| <b>(</b>       | 5       | 5.800          | 2.700        | 5.100 | 1.900 | id_102 | Iris-virginica  |

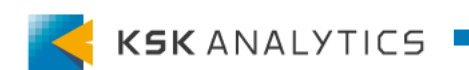

データベースの書き込み

データベースにデータを書き込むには、Write Databaseオペレータを使用します。 書き込みたいデータとSnowflakeとの接続を繋いで、パラメータを設定します。

|                              |       | パラメータ                  | ×                           |   |
|------------------------------|-------|------------------------|-----------------------------|---|
| 🔎 🔎 🗈 📑 📮 Z                  | è 💿 🖸 | 追 Write Databas        | ie                          |   |
|                              |       | use default sch        | ema                         | ٩ |
| Retrieve Iris Write Database | res   | schema name            |                             | 1 |
| con con                      | res ( | table name             | Iris 💌                      | 1 |
| Retrieve Snowflake           |       | overwrite mode         | overwrite                   |   |
| out out                      |       | set default varc       | har length                  | ٩ |
|                              |       | add generated          | primary keys                | ٩ |
|                              |       | batch size             | 100                         | ٦ |
|                              |       | ■ 高度なパラメー<br>● 互換性の変更( | · <u>タを非表示</u><br>9 10 011) |   |

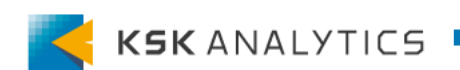

データベースの書き込み

#### 実行できれば、指定したデータベースにデータが書き込まれています。

#### □ IRIS / TEST\_SCHEMA / Iris

□ Table 🛓 ACCOUNTADMIN 🕒 16 minutes ago 🚍 150 🖽 5.0KB

Table Details Columns Data Preview Copy History

• TEST 100 of 150 Rows • Updated 3 minutes ago

|   | a1  | a2  | a3  | a4  | id     | label           |
|---|-----|-----|-----|-----|--------|-----------------|
| 1 | 5.1 | 3.5 | 1.4 | 0.2 | id_1   | Iris-setosa     |
| 2 | 5.7 | 2.8 | 4.1 | 1.3 | id_100 | Iris-versicolor |
| 3 | 5.1 | 2.5 | 3   | 1.1 | id_99  | Iris-versicolor |
| 4 | 6.2 | 2.9 | 4.3 | 1.3 | id_98  | Iris-versicolor |
| 5 | 5.7 | 2.9 | 4.2 | 1.3 | id_97  | Iris-versicolor |
| 6 | 5.7 | 3   | 4.2 | 1.2 | id_96  | Iris-versicolor |
| 7 | 5.6 | 2.7 | 4.2 | 1.3 | id_95  | Iris-versicolor |

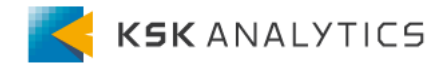

•••

C

データベースの更新

データベースを更新するには、Update Databaseオペレータを使用します。 更新したい行をIDなどで識別できるようにし、データと接続をオペレータに繋ぎます。 Update Databaseのパラメータでも、id属性を見るよう設定します。

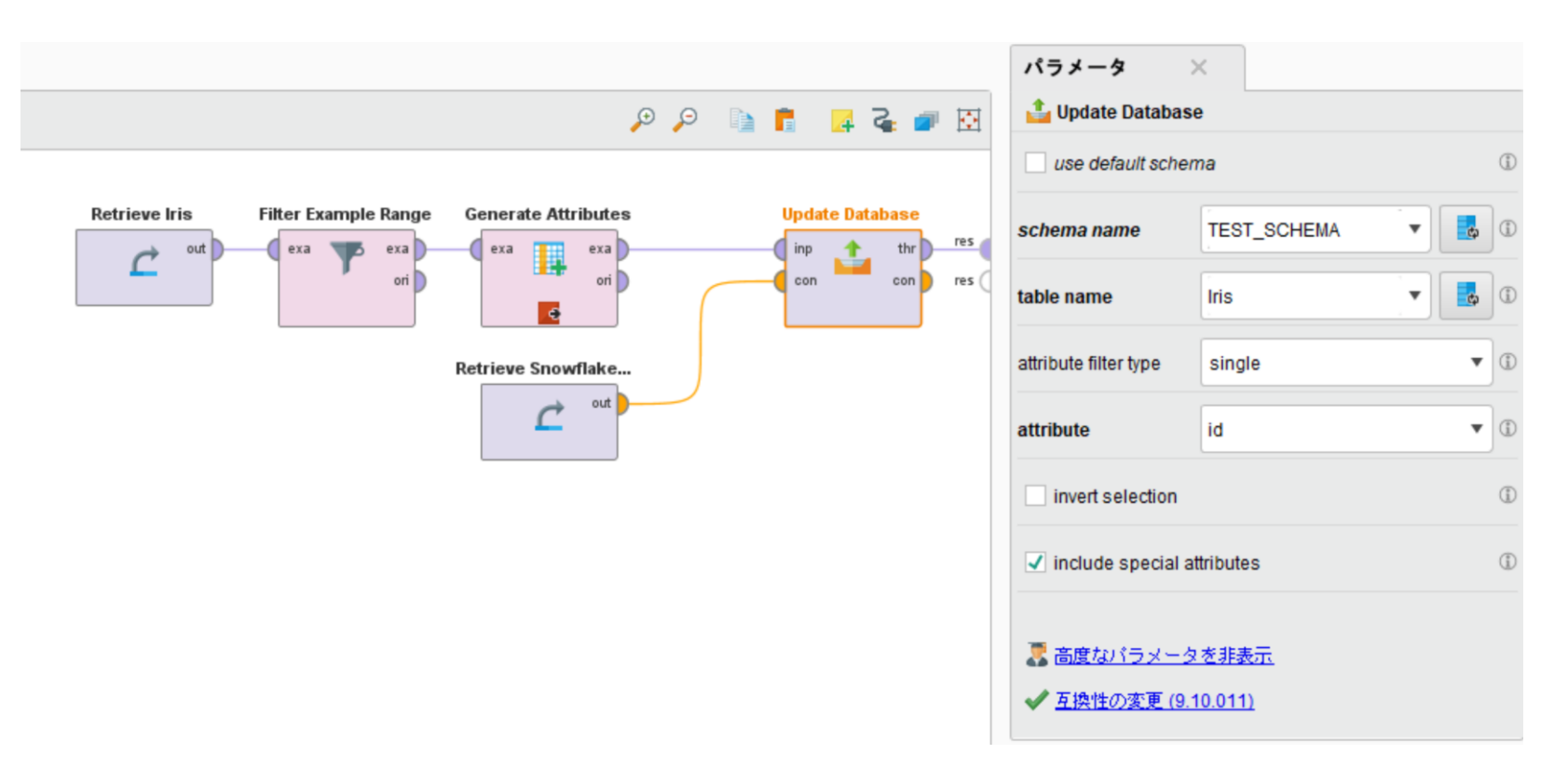

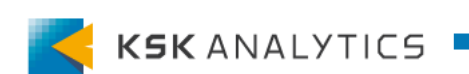

データベースの更新

#### 実行すると、IDがマッチした行が更新されます。

Table Details Columns Data Preview Copy History

• TEST 100 of 150 Rows • Updated just now

|   | <b>↓</b> a1 | a2  | a3  | a4  | id    | label           |
|---|-------------|-----|-----|-----|-------|-----------------|
| 1 | 510         | 3.5 | 1.4 | 0.2 | id_1  | Updated         |
| 2 | 500         | 3.6 | 1.4 | 0.2 | id_5  | Updated         |
| 3 | 490         | 3   | 1.4 | 0.2 | id_2  | Updated         |
| 4 | 470         | 3.2 | 1.3 | 0.2 | id_3  | Updated         |
| 5 | 460         | 3.1 | 1.5 | 0.2 | id_4  | Updated         |
| 6 | 7           | 3.2 | 4.7 | 1.4 | id_51 | lris-versicolor |
| 7 | 6.9         | 3.1 | 4.9 | 1.5 | id_53 | Iris-versicolor |
| 8 | 6.8         | 2.8 | 4.8 | 1.4 | id_77 | Iris-versicolor |

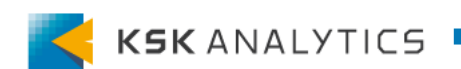

C

# AI HubからSnowflakeの操作

接続の作成

AI HubからSnowflakeへ接続するには、 StudioのリポジトリからAI Hubへ接続を作成します。 2つの方法があります。

```
①AI Hubのリポジトリ(または
プロジェクト)に直接作成
```

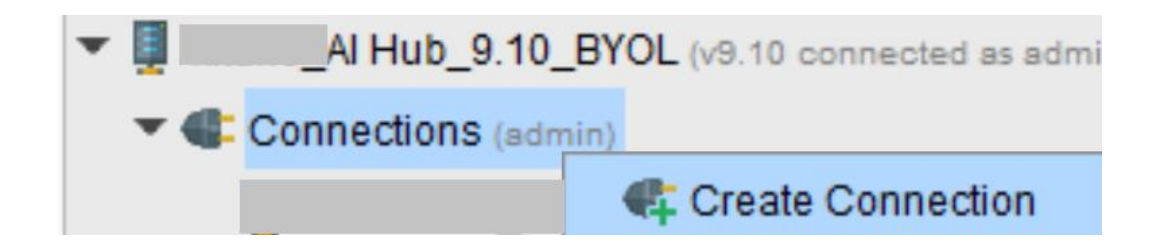

#### ②ローカルリポジトリの接続を 直接AI Hubヘコピー

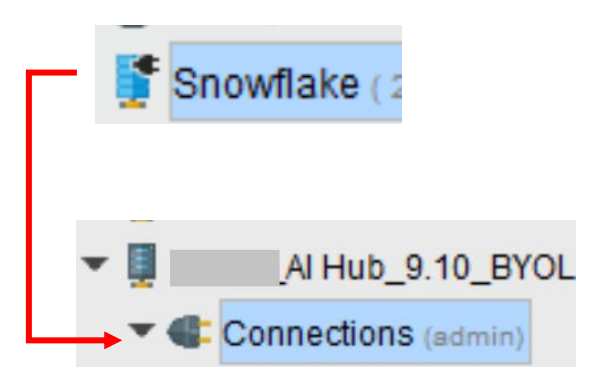

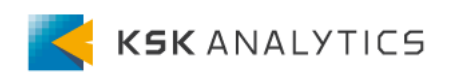

# AI HubからSnowflakeの操作

接続テスト

ブラウザから接続テストを行います。 ブラウザからAI Hubのリポジトリ(またはプロジェクト)へ向かい、 Connectionsフォルダに入ります。 (リポジトリの場合、Connectionsフォルダへは、家のマークをクリックして入ります。)

|       | Rep               | Repository Browser<br>Connections/Snowflake_ver9_10<br>Version: 1. Created on Dec 8, 2022 8:52:28 AM by admin |              |                |               |         |  |  |  |
|-------|-------------------|----------------------------------------------------------------------------------------------------|--------------|----------------|---------------|---------|--|--|--|
|       | Version           |                                                                                                    |              |                |               |         |  |  |  |
|       | Snowflake_ver9_10 |                                                                                                    |              |                |               |         |  |  |  |
|       | Info              | Jdbc Driver                                                                                                   | Db Config    | Credentials    | Jdbc Advanced | Sources |  |  |  |
|       | Type:             |                                                                                                    |              | Jdbc           |               |         |  |  |  |
|       | Descri            | iption:                                                                                                    |              | No description |               |         |  |  |  |
| 接続テスト | Tags:             |                                                                                                    |              | No tags        |               |         |  |  |  |
| を行います | Test              | t Connection                                                                                                  | Test success | sful           |               |         |  |  |  |

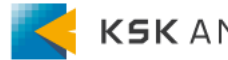

接続テスト

#### 接続に失敗する場合は、エラー内容を見て、内容を修正してください。

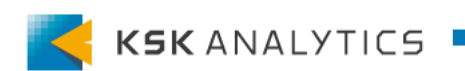

# AI Hubから実行

#### 接続テストが問題なければ、Studioと同様にプロセスを組んで実行してみます。 (※このとき、Run process on AI Hubで実行するなど、AI Hub上で実行するよう にします。)

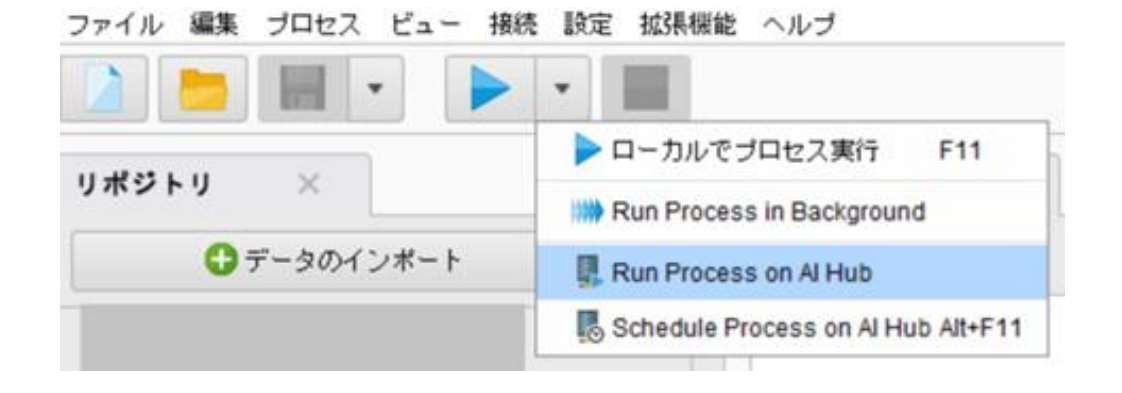

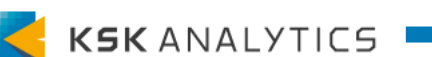

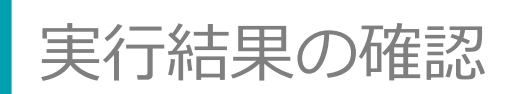

#### Processes > Executions で実行結果を確認します。 Read, Write, Update全てで問題なければOKです。

| State        | Process Location | Queue   | User  | Submission time    | Start time         | End time           | Duration   | Actions |  |
|--------------|------------------|---------|-------|--------------------|--------------------|--------------------|------------|---------|--|
| $\checkmark$ | write database   | DEFAULT | admin | Dec 08 2022 18:10: | Dec 08 2022 18:10: | Dec 08 2022 18:10: | 4 seconds  | Ξα      |  |
| $\checkmark$ | Update database  | DEFAULT | admin | Dec 08 2022 18:09: | Dec 08 2022 18:09: | Dec 08 2022 18:09: | 10 seconds | Ξ۹      |  |
| <b>V</b>     | read database    | DEFAULT | admin | Dec 08 2022 18:08: | Dec 08 2022 18:08: | Dec 08 2022 18:08: | 1 second   | Ξα      |  |

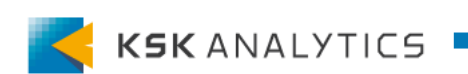

# おわりに

今回はSnowflakeとRapidMinerの接続について見てきました。 Snowflakeは人気のあるデータベースなので、 SnowflakeとRapidMinerが繋がるのは嬉しいですね。 (特に、ver10以降はドライバのインストールも不要です!)

Snowflakeからデータを取得し、価値ある知見を得られる一助となれば幸いです。

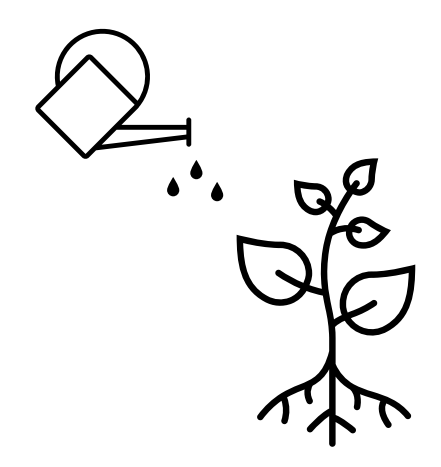

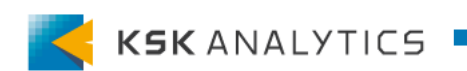